## 画面コピーの仕方(Windows11)Snipping Tool の場合

1. 検索ボックスにて「snipping」と入力し、「Snipping Tool」をクリックします。

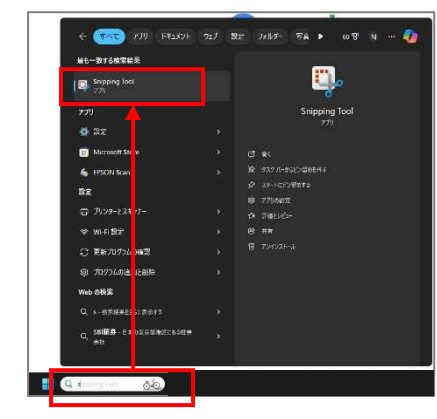

<u>Point</u>

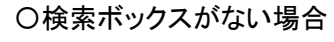

「スタート」を右クリックし、「検索」を選択すると検索ボックスが表示されます。

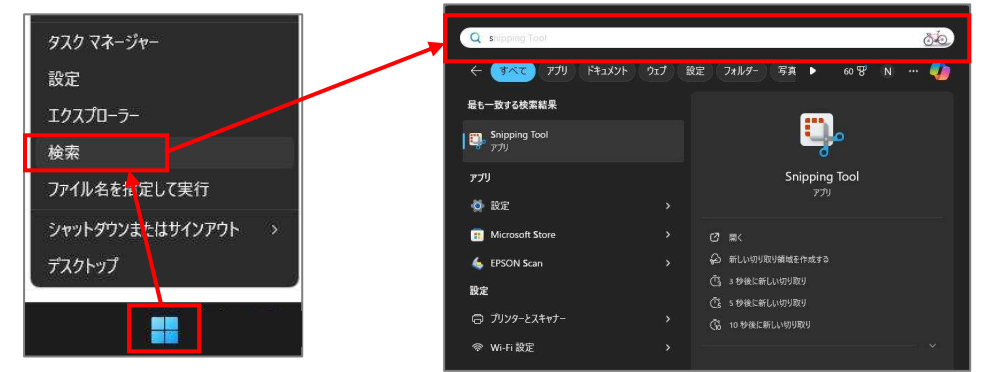

○タスクバーに Snipping Tool のアイコンを常駐させたい場合

検索結果にて Snipping Tool を右クリックします。その後「タスクバーにピン留めする」を押します。

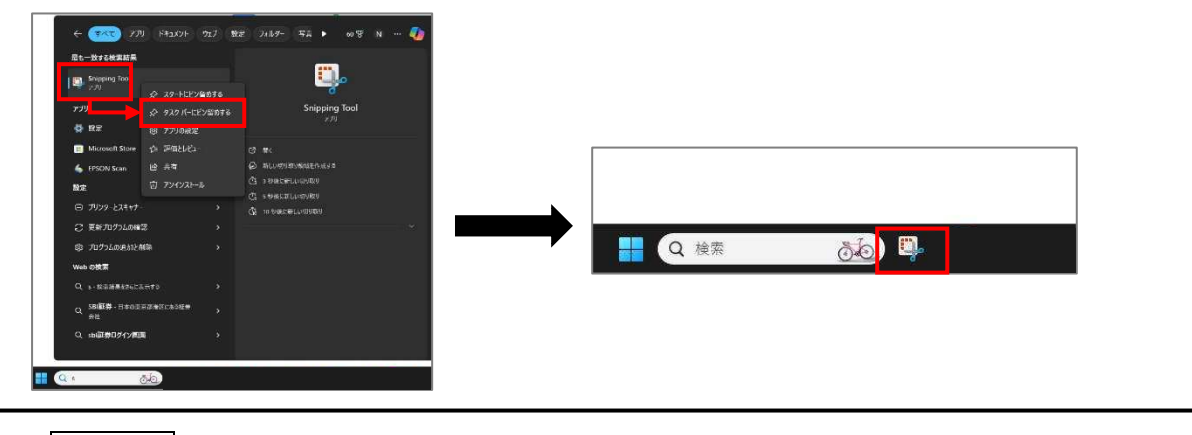

2. +新規をクリックします。

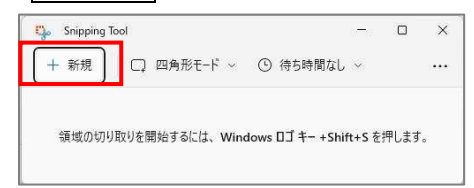

3. 下記画面のように表示されますので、「全画面モード」をクリックします。

| • O WHEREA X +                     |         |         |   |            |
|------------------------------------|---------|---------|---|------------|
| ← → C 1s dens-webercarbuilderanoge |         | a \star | 0 | <b>4</b> E |
| 🗶 WebORCA                          |         |         |   | \$         |
|                                    |         |         |   |            |
|                                    | 1-4-    |         |   |            |
|                                    | omaster |         |   |            |
|                                    | パスワード   |         |   |            |
|                                    |         |         |   |            |
|                                    |         |         |   |            |
|                                    | D/14/2  |         |   |            |
|                                    |         |         |   |            |
|                                    |         |         |   |            |

<u>Point</u>

「四角形モード」にすると D&D で部分選択できます。

|          | *                               |
|----------|---------------------------------|
| 1-#-     |                                 |
| ormaster |                                 |
| 123-1    |                                 |
|          |                                 |
| 021>     |                                 |
|          | ユーザー<br>omaster<br>パスワード<br>*** |

## 4. 右上のメニュー「・・・」をクリックし、「印刷」を選択します。

| Snipping Tool                     |                        | ×                |
|-----------------------------------|------------------------|------------------|
| + 新規 □ ~ ⑨ ~                      | <b>▲</b> ▲ ♥ ₽ ₽ ₽ ₽ 6 | e B ( @          |
|                                   |                        | C ファイルを開く Ctri+C |
| • 0 meters x +                    |                        | ● プログラムから聞く      |
| ♦ ⇒ Ø 12 dere weberacied.ecanoje. |                        | G 印刷 Ctrl+F      |
| K WebORCA                         |                        | 8 ノイートハックの送信     |
|                                   |                        | 愈 設定             |
|                                   |                        | 2 ビントとコツ         |
|                                   |                        |                  |
|                                   | 2-9-                   |                  |
|                                   | ormasser               |                  |
|                                   | //27-F                 |                  |
|                                   |                        |                  |
|                                   | 091>                   |                  |
|                                   |                        |                  |
|                                   |                        | 提作D2             |
|                                   | (王) 日本医約金ORCA登現機構      |                  |

5.「プリンター」や「印刷の向き」等を指定し 印刷 を押します。

| 切り取り領域の印刷 - 印刷           |         | 4       | 1/1     | Þ | O      | ^              |
|--------------------------|---------|---------|---------|---|--------|----------------|
| プリンター                    |         |         |         |   |        |                |
| RICOH IPSiO SP 4010 RPCS |         |         |         |   |        |                |
| + プリンターの追加               |         |         |         |   |        |                |
| 印刷の向き                    | - Bases |         |         |   |        |                |
| □横 ~                     | L mone  |         |         |   |        | Ŭ              |
| 用紙サイズ                    |         |         | 3-4-    |   |        |                |
| A4<br>21.00cm x 29.70cm  |         |         | (10)-¥. |   |        |                |
| 印刷部数                     |         |         |         |   |        |                |
| 1 ^ ~                    |         |         |         |   |        | 199.7          |
| 水平方向の配置                  |         | 6.11 OL | (Dene   |   |        | NA DAM (STATE) |
| 左側 ~                     |         |         |         |   |        |                |
| 垂直方向の配置                  |         |         |         |   |        |                |
| 上側 ~                     |         |         |         |   |        |                |
| その他の設定                   |         |         |         |   |        |                |
|                          |         |         |         |   |        |                |
| アプリアの印刷設定を変更できるようにする     |         |         | FITER   |   | ±+11/1 | e II.          |